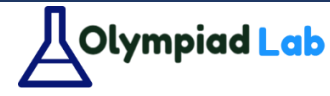

## راهنمای شرکت در آزمون های هفتگانه Olympiadlab

پیش از ثبت نام:

در صورتی که در آزمون ثبت نام نکرده اید یا ثبت نام شما موفق نبوده است، چنین تصویری را می بینید (برای آمدن به این صفحه باید از فهرست، وارد صفحه "ویدیوها و آزمون" شوید و سپس وارد دوره "آزمونهای هفتگانه" گردید.):

| مايتما المرابع من معادية مطاورة مطالب المرابع وموجود وموجود ومرجعة الممرياتين.<br>معادة المل المرابع ويست ويسترك مطاورة مطالب المرابع وموجود وليون ويوجعه الممرياتين.<br>و              | Actympiae Lab             |  |
|----------------------------------------------------------------------------------------------------|---------------------------|--|
| آزمون های هفت گانه موس                                                                                                    |                           |  |
| about the second second second second second second second second second second second second second second se                                                                          |                           |  |
| ا مانده درسی مدیر ویرانش دوره                                                                                                    |                           |  |
| برای فرکت در آدیون بیروی "میرع دوره" آلیک آلید. نوبه داشته باشید که آرمون تنها در زمان مقیر بر روی سایت قرار می گیرد. در دیگر زمان ها پیام<br>"برنامه دومی تنقیم نقشه است" داده می شود. | Admin                     |  |
| دوره های مرتبط                                                                                                    |                           |  |
| _                                                                                                    | جستجوى ييشرفته            |  |
| NO RELATED COURSES FOUND                                                                                                    |                           |  |
|                                                                                                    | التخاب دسته بندی دوره 🔹 – |  |
|                                                                                                    | 0يبي، كلمات كليدي         |  |
|                                                                                                    | gainer:                   |  |
|                                                                                                    | دوره های محبوب 🔯 🔰        |  |
|                                                                                                    | 6.4                       |  |

دقت کنید که به جای "شروع دوره" نوشته شده است "دوره محدود" و شما نمی توانید وارد آن شوید.

پس از ثبت نام:

بلافاصله بعد از ثبت نام اتفاق خاصی نمیفتد ۞، یک یا دو روز صبر کنید تا مراحل ثبت نام تکمیل شود. در صورتی که ثبت نام شما موفقیت آمیز باشد این تصویر را خواهید دید:

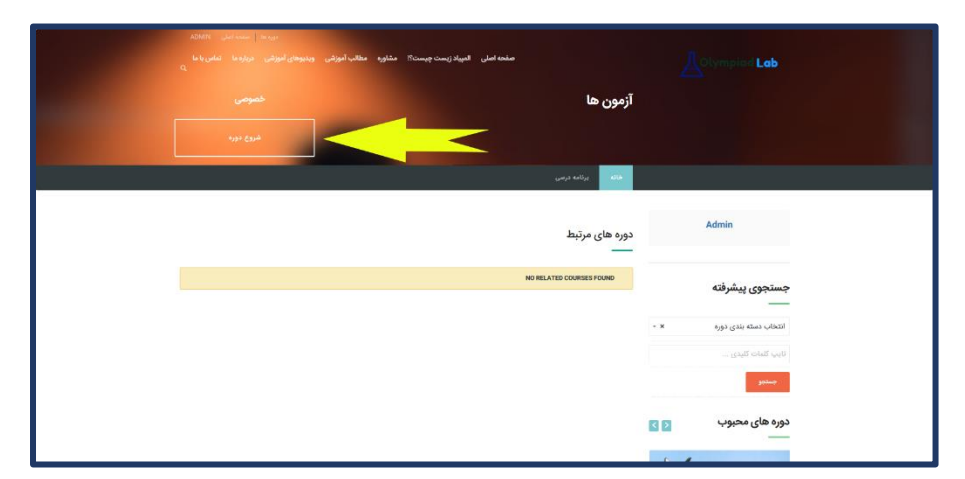

دقت کنید پس از زدن "شروع دوره" وارد این صفحه می شوید و مشاهده می کنید که برنامه درسی برای دوره تنظیم نشده است. این طبیعی بوده و آزمون فقط در ساعت مقرر بر روی سایت قرار می گیرد.

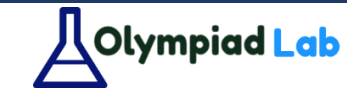

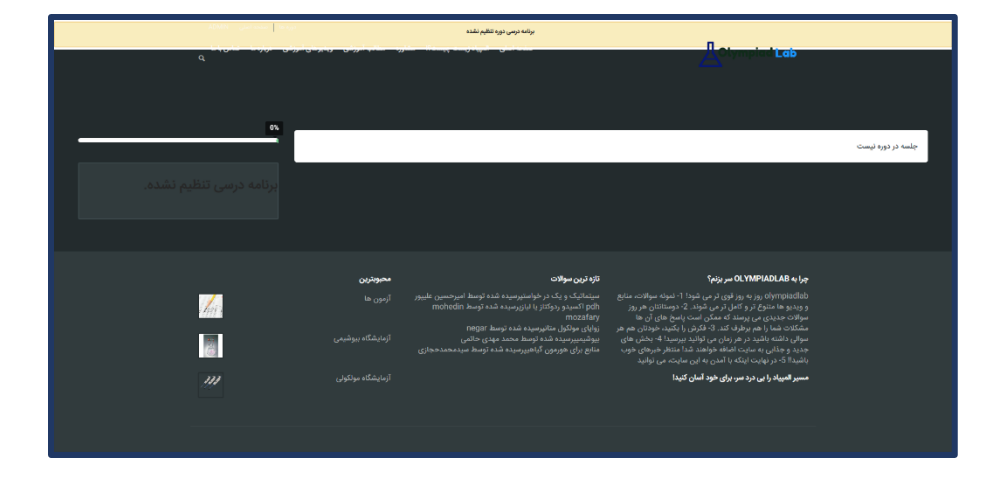

## زمان آزمون:

زمانی که آزمون بر روی سایت قرار گرفت تصویری مشابه حالت زیر خواهید دید (البته این عکس مربوط به آزمون قبلی میباشد)

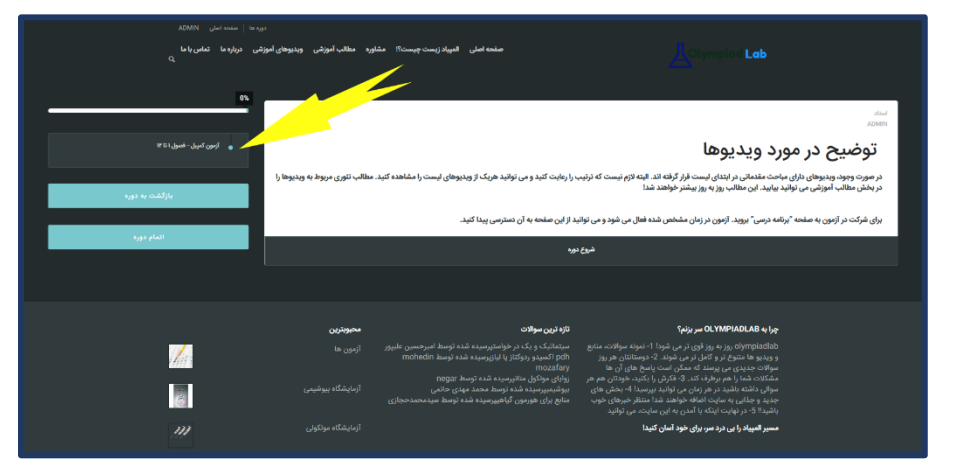

پس از کلیک بر روی آزمون، آن را شروع کنید و سوالات را یکی یکی پاسخ دهید. نیازی به ذخیره آزمون وجود ندارد و زمانی که آزمون را تمام کردید بر روی "ارسال آزمون" کلیک کنید. حتی الامکان در آزمون از دکمههای forward ،back و refresh استفاده نکنید و با فهرست کنار سوالات بین آنها جابهجا شوید. برای دیدن سامانه آزمون میتوانید فیلم تحلیل آزمون کمپبل که در کانال وجود دارد را مشاهده کنید.

آدرس کانال: Telegram.me/olympiadlab\_ir

اگر سوالی یا مشکلی در این مراحل داشتید، به olympiadlab@ پیام بدهید.

موفق باشيد 😳